## XnView : Redimensionner les images

On a de plus en plus d'images à gérer. On les enregistre rapidement et quand on veut s'en servir, bien souvent, on se rend compte que leur taille n'est pas adaptée à ce qu'on veut en faire. Il faut alors redimensionner ces images. Comment faire ?

## **Exécuter Xnview** Ouvrir le mode 'Parcourir' (Menu Fichier - Parcourir (ou bouton 'Vignettes')). Désigner dans le volet gauche le dossier / répertoire contenant les fichiers. Les images s'affichent dans le volet droit 🔄 couvercure, gii 102000 00000277,200 compaserve an (version opa - incenacea) 20/03/2000 10:33 🔁 dessin mouton a... 188124 634x582,256 Compuserve GIF (Version 89a - Interlaced) 13/05/2000 20:53 🔊 journ-le loup est... 164756 853x628,256 Compuserve GIF (Version 89a - Interlaced) 29/05/2000 21:58 😒 page 01.gif 331932 1024×1258,256 Compuserve GIF (Version 89a - Interlaced) 28/05/2000 18:06 📘 page 02.gif 361307 973×1261,256 Compuserve GIF (Version 89a - Interlaced) 28/05/2000 18:07 😒 page 03.gif Compuserve GIF (Version 89a - Interlaced) 28/05/2000 18:07 457541 993x1261,256 😒 page 04.gif 377873 1018×1262,256 Compuserve GIF (Version 89a - Interlaced) 28/05/2000 18:08 Dans le volet droit, chaque fichier apparaît sur une ligne avec les caractéristiques suivantes : le nom du fichier 🔁 journ-le loup est... la taille (164 756 octets) les dimensions : largeur X hauteur 164756 853x628,256 et le nombre de couleurs Compuserve GIF (Version 89a - Interlaced) le type la date de modification 29/05/2000 21:58 Pour le fichier décrit ci-dessus, les dimensions sont 853 X 628. 21122 Pitre Alfishage Outle Penits Nombre de couleurs utilisé Ouvrir l'image à redimensionner par un double-clic . Convertir en Binaire Converts en Qris Convertir en Couleurs Choisir la fonction 'Image' puis 'Redimensionne' vales couleurs Table Abute Inverse Rotation [Raccourci : MAJ + S] Echange Redimensionner × Taille Standard Personnalisé • Le volet 'Taille Standard' permet de choisir directement une taille pré-Taille Ecran définie : 160x120 - 320x240 - 640x480 ... ou un poucentage par 853 Largeur ÷ rapport à l'image choisie : 25% - 50% - 75% ... pixels • -Hauteur 628 En choisissant 50% (par exemple), XnView modifie instantanément les Taille Impression dimensions dans la fenêtre 'Taille Ecran' ainsi que dans la fenêtre Largeur 12.544 'Taille Impression' . Ŧ pouces 9.235 Hauteur Attention, il est important de laisser la coche à 'Garder Ratio' : le Ratio est le rapport entre la hauteur et la largeur. Unités 68 🗧 pixels/pouce Ŧ 🔽 Garder Ratio Cliquer sur OK. C'est fait. Option Bi-linéaire Ŧ ΟK Annuler × Warning N'oubliez pas de sauvegarder l'image. Au cas où vous fermeriez celle-Voulez-vous enregistrer les changements dans 'louprevenu05.png' ci sans l'enregistrer, XnView vous rappelle par l'écran ci-contre. Oui Non Annuler